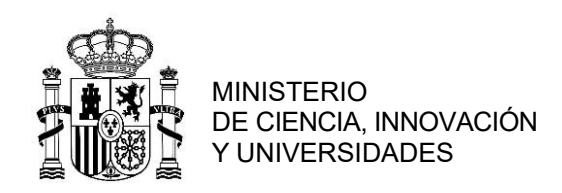

## PREMIOS NACIONALES DE FIN DE CARRERA DE EDUCACIÓN UNIVERSITARIA

## INSTRUCCIONES PARA CUMPLIMENTAR LA SOLICITUD

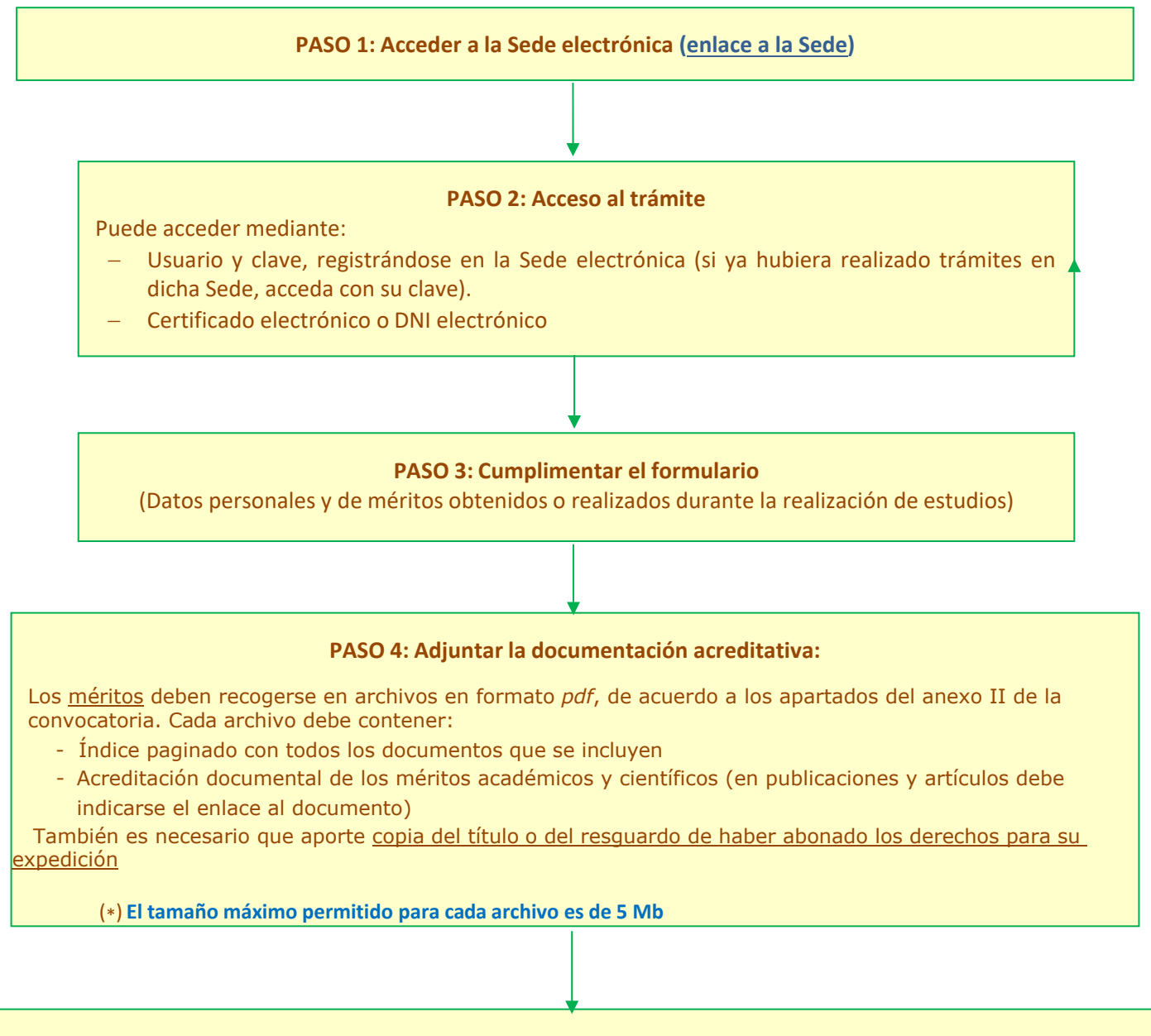

## PASO 5: Confirmar la solicitud

Una vez confirmada la solicitud no es necesario que realice ningún otro trámite.

Obtendrá una referencia con el formato PNF\*\*/0\*\*\*\*, que le servirá para identificar la solicitud que ha presentado.

PASO 6: Guardar o imprimir el justificante